## eduroam 接続マニュアル(Android)

京都橘大学 情報メディアデスク 作成日:2021/10/01

## ■無線 LAN 接続(Citrus)に必要なもの

eduroam アカウント(事前に所属機関で ID/パスワードをご確認ください)

## 接続方法(機種により画面表示が違う場合があります。)

1. [設定]ボタンをタップします。

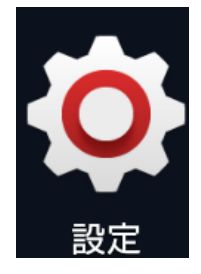

2. 設定画面に表示されている[Wi-Fi]をタップします。

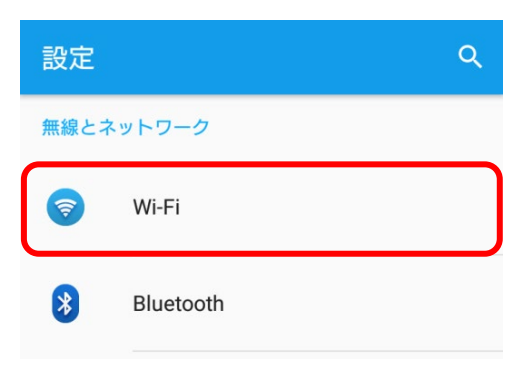

3. 接続可能な Wi-Fi の種類が表示されるので [eduroam] をタップします。

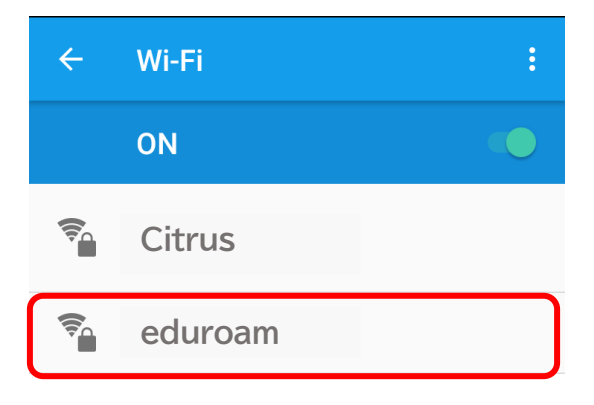

4. 設定画面が表示されたら、eduroam アカウントの ID とパスワードを入力し、[接続]

をタップします。

| eduroam<br>設定しない    ▼ | 設定画面にその他の項目が表示された場合は<br>下記の通り入力してください。                                                                          |
|-----------------------|----------------------------------------------------------------------------------------------------|
| CA証明書<br>(指定しない)      | EAP 方式・・・PEAP<br>フェーズ 2 認証・・・なし、または MGCHAPV2<br>ドメイン・・・tachibana-u.ac.jp<br>CA 証明書・・・使用しない(検証しない)<br>匿名 ID・・・空欄 |
| パスワード<br><br>キャンセル 接続 | ※CA 証明書の警告画面が表示されたら[OK]<br>をタップしてください。                                                                          |

5. Wi-Fiの画面にもどり、以下のような画面が表示されていれば、設定完了です。

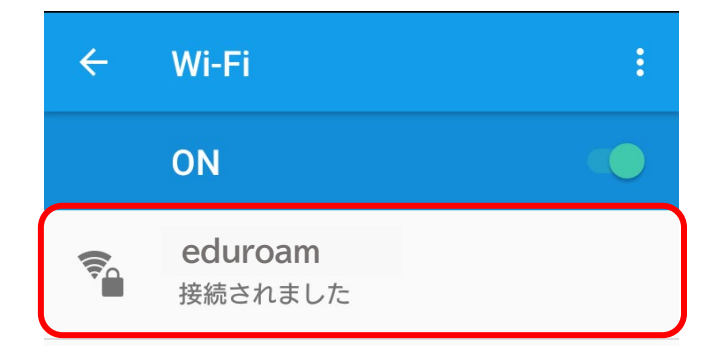